# REPUBLIK INDONESIA KEMENTERIAN HUKUM DAN HAK ASASI MANUSIA

# SURAT PENCATATAN CIPTAAN

Dalam rangka pelindungan ciptaan di bidang ilmu pengetahuan, seni dan sastra berdasarkan Undang-Undang Nomor 28 Tahun 2014 tentang Hak Cipta, dengan ini menerangkan:

Nomor dan tanggal permohonan

EC00202139014, 16 Agustus 2021

#### Pencipta

Nama

5

Alamat

Kewarganegaraan

Pemegang Hak Cipta

Nama

Alamat

Kewarganegaraan

Jenis Ciptaan Judul Ciptaan

Tanggal dan tempat diumumkan untuk pertama kali di wilayah Indonesia atau di luar wilayah Indonesia

Jangka waktu pelindungan

Nomor pencatatan

Muhammad Yunus S.Kom, M.Kom, Atma Deharja, S.KM. M.Kes dkk

Dusun Duman, Desa Dumab Rt00Rw00, Duman, Lingsar, Lombok Barat, Lombok Barat, NUSA TENGGARA BARAT, 83361

Indonesia

#### Sentra KI Politeknik Negeri Jember

Politeknik Negeri Jember, Jl. Mastrip 164 Jember, Jember, JAWA TIMUR, 68121

Indonesia

:

Program Komputer

Aplikasi E-Posyandu Kemuning Lor (http://posyandu-kelor.org)

6 Agustus 2021, di Jember

Berlaku selama 50 (lima puluh) tahun sejak Ciptaan tersebut pertama kali dilakukan Pengumuman. 000269341

adalah benar berdasarkan keterangan yang diberikan oleh Pemohon. Surat Pencatatan Hak Cipta atau produk Hak terkait ini sesuai dengan Pasal 72 Undang-Undang Nomor 28 Tahun 2014 tentang Hak Cipta.

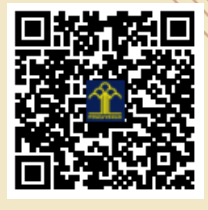

a.n. MENTERI HUKUM DAN HAK ASASI MANUSIA DIREKTUR JENDERAL KEKAYAAN INTELEKTUAL

> Dr. Freddy Harris, S.H., LL.M., ACCS. NIP. 196611181994031001

Disclaimer:

Dalam hal pemohon memberikan keterangan tidak sesuai dengan surat pernyataan, menteri berwenang untuk mencabut surat pencatatan permohonan.

ŢŢ

#### SURAT PERNYATAAN

Yang bertanda tangan di bawah ini, pemegang hak cipta:

| Nama            | : | 1. Muhammad Yunus, S.Kom., M.Kom.                       |
|-----------------|---|---------------------------------------------------------|
|                 |   | 2. Atma Deharja, S.KM., M.Kes.                          |
|                 |   | 3. Maya Weka Santi, S.KM., M.Kes.                       |
|                 |   | 4. Ervina Rachmawati, S.ST., MPH                        |
| Kewarganegaraan | : | Indonesia                                               |
| Alamat          | : | Politeknik Negeri Jember, Jl. Mastrip PO BOX 164 Jember |

Dengan ini menyatakan bahwa:

1.

| Karya Cipta yang saya mohonkan: |                                                                         |  |  |  |  |  |
|---------------------------------|-------------------------------------------------------------------------|--|--|--|--|--|
| Berupa                          | : Software (Perangkat Lunak)                                            |  |  |  |  |  |
| Berjudul                        | : Aplikasi E-Posyandu Kemuning Lor ( <u>http://posyandu-kelor.org</u> ) |  |  |  |  |  |

- Tidak meniru dan tidak sama secara esensial dengan Karya Cipta milik pihak lain atau obyek kekayaan intelektual lainnya sebagaimana dimaksud dalam Pasal 68 ayat (2);
- Bukan merupakan Ekspresi Budaya Tradisional sebagaimana dimaksud dalam Pasal 38;
- Bukan merupakan Ciptaan yang tidak diketahui penciptanya sebagaimana dimaksud dalam Pasal 39;
- Bukan merupakan hasil karya yang tidak dilindungi Hak Cipta sebagaimana dimaksud dalam Pasal 41 dan 42;
- Bukan merupakan Ciptaan seni lukis yang berupa logo atau tanda pembeda yang digunakan sebagai merek dalam perdagangan barang/jasa atau digunakan sebagai lambang organisasi, badan usaha, atau badan hukum sebagaimana dimaksud dalam Pasal 65 dan;
- Bukan merupakan Ciptaan yang melanggar norma agama, norma susila, ketertiban umum, pertahanan dan keamanan negara atau melanggar peraturan perundang-undangan sebagaimana dimaksud dalam Pasal 74 ayat (1) huruf d Undang-Undang Nomor 28 Tahun 2014 tentang Hak Cipta.
- 2. Sebagai pemohon mempunyai kewajiban untuk menyimpan asli contoh ciptaan yang dimohonkan dan harus memberikan apabila dibutuhkan untuk kepentingan penyelesaian sengketa perdata maupun pidana sesuai dengan ketentuan perundang-undangan.
- 3. Karya Cipta yang saya mohonkan pada Angka 1 tersebut di atas tidak pernah dan tidak sedang dalam sengketa pidana dan/atau perdata di Pengadilan.
- 4. Dalam hal ketentuan sebagaimana dimaksud dalam Angka 1 dan Angka 3 tersebut di atas saya / kami langgar, maka saya / kami bersedia secara sukarela bahwa:
  - a. permohonan karya cipta yang saya ajukan dianggap ditarik kembali; atau
  - b. Karya Cipta yang telah terdaftar dalam Daftar Umum Ciptaan Direktorat Hak Cipta, Direktorat Jenderal Hak Kekayaan Intelektual, Kementerian Hukum Dan Hak Asasi Manusia R.I dihapuskan sesuai dengan ketentuan perundang-undangan yang berlaku.
  - c. Dalam hal kepemilikan Hak Cipta yang dimohonkan secara elektronik sedang dalam berperkara dan/atau sedang dalam gugatan di Pengadilan maka status kepemilikan surat pencatatan elektronik tersebut ditangguhkan menunggu putusan Pengadilan yang berkekuatan hukum tetap.

Demikian Surat pernyataan ini saya/kami buat dengan sebenarnya dan untuk dipergunakan sebagimana mestinya.

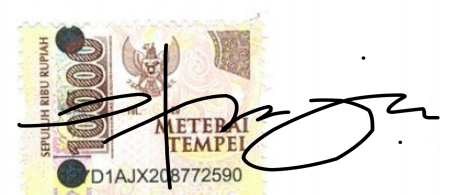

Atma Deharja, S.KM., M.Kes. Pemegang Hak Cipta 2

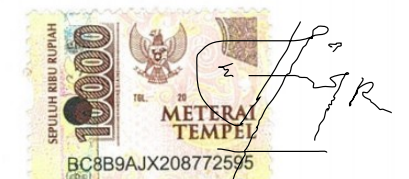

Ervina Rachmawati, S.ST., MPH Pemegang Hak Cipta 4 Jember, 06 Agustus 2021

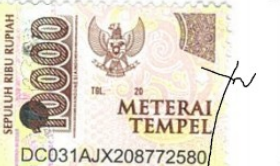

Muhammad Yunus, S.Kom., M.Kom. Pemegang Hak Cipta 1

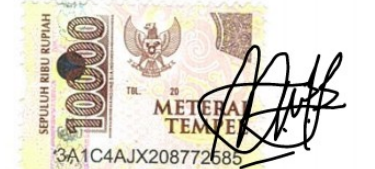

Maya Weka Santi, S.KM., M.Kes. Pemegang Hak Cipta 3

\* Semua pemegang hak cipta agar menandatangani di atas materai.

#### SURAT PENGALIHAN HAK CIPTA

Yang bertanda tangan di bawah ini :

| Nama   | : 1. Muhammad Yunus, S.Kom., M.Kom.                       |
|--------|-----------------------------------------------------------|
|        | 2. Atma Deharja, S.KM., M.Kes.                            |
|        | 3. Maya Weka Santi, S.KM., M.Kes.                         |
|        | 4. Ervina Rachmawati, S.ST., MPH                          |
| Alamat | : Politeknik Negeri Jember, Jl. Mastrip PO BOX 164 Jember |

Adalah Pihak I selaku pencipta, dengan ini menyerahkan karya ciptaan saya kepada :

| N a m a | : | Sentra KI Politeknik Negeri Jembe |
|---------|---|-----------------------------------|
| Alamat  |   | Jl Mastrip 164 Jember, Jawa Timu  |

Adalah Pihak II selaku Pemegang Hak Cipta berupa Software E-Posyandu Kemuning Lor (http://posyandu-kelor.org) untuk didaftarkan di Direktorat Hak Cipta dan Desain Industri, Direktorat Jenderal Kekayaan Intelektual, Kementerian Hukum dan Hak Asasi Manusia Republik Indonesia.

Demikianlah surat pengalihan hak ini kami buat, agar dapat dipergunakan sebagaimana mestinya.

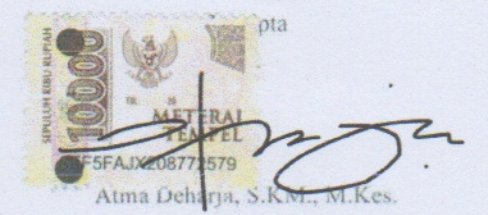

718DFAJX208772600

Ervina Rachmawati, S.ST., MPH

Jember, 06 Agustus 2021

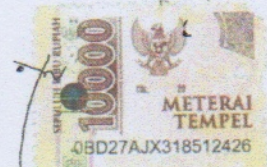

Munaminad Yunus, S.Kom., M.Kom.

8B2DFAJX20877258

Maya Weka Sanu, S.KM., M.Kes.

Pemegang Hak Cipta Sentra KI Politeknik Negeri Jember

Dr. Ir. Budi Hariono, M.Si.

# Modul Sistem Elektronik Posyandu Kemuning Lor Versi 2.0

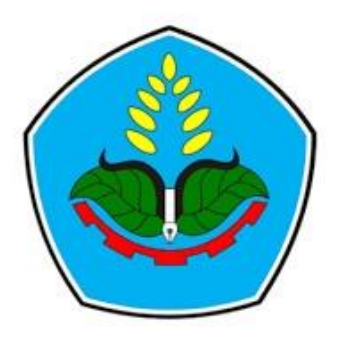

Disusun oleh :

Muhammad Yunus, S.Kom., M.Kom. Atma Deharja, S.KM., M.Kes. Maya Weka Santi, S.KM., M.Kes. Ervina Rachmawati, S.ST., MPH

> Politeknik Negeri Jember Agustus 2021

## KATA PENGANTAR

Puji syukur kami panjatkan ke hadirat Allah SWT, yang atas berkat dan karuniaNya sehingga modul penggunaan aplikasi E-Posyandu Kemuning Lor Versi 2.0 ini bisa selesai tepat waktu. Shalawat serta salam semoga senantiasa tercurah ke Junjungan Alam Nabi Besar Muhammad SAW. Modul ini merupakan pengembangan dari Modul E-Posyandu versi 1.0 sebelumnya. Pada E-Posyandu versi 2.0 sudah bisa diimplementasikan 100% kepada mitra. Fitur-fitur yang belum tersedia pada aplikasi sebelumnya sudah dilengkapi pada versi 2.0 ini. Termasuk juga ada pengembangan dari sisi interface dan pelaporan yang lebih interaktif. Modul ini berisi panduan penggunaan aplikasi Sistem Elektronik Posyandu di Desa Kemuning Lor Kecamatan Arjasa Jember yang merupakan mitra dalam kegiatan pengabdian kepada masyarakat ini. Didalam modul ini membahas tentang cara entry data pasien ibu hamil dan bayi, data pemeriksaan pasien dan laporan data pencatatan posyandu. Kepada seluruh pihak yang telah membantu dan ikut berkontribusi dalam penulisan modul dan pembuatan aplikasi ini kami sampaikan terima kasih yang tidak terhingga terutama kepada institusi Politeknik Negeri Jember yang telah mendanai kegiatan pengabdian kepada masyarakat ini dengan dana PNBP 2021. Akhirnya semoga aplikasi dan modul ini bisa bermanfaat dan dipergunakan sebagaimana mestinya.

Jember, Agustus 2021

Tim Penyusun

| KA   | (ATA PENGANTAR                                |     |  |  |  |  |
|------|-----------------------------------------------|-----|--|--|--|--|
| DAF  | FTAR ISI                                      | iii |  |  |  |  |
| PEN  | MBAHASAN MODUL                                | .1  |  |  |  |  |
| I.   | Pengantar Aplikasi                            | .1  |  |  |  |  |
| II.  | Register Kader                                | .1  |  |  |  |  |
| III. | Admin Verifikasi & Aktivasi Pendaftaran Kader | .2  |  |  |  |  |
| IV.  | Kader : Entry Data Ibu Hamil                  | .4  |  |  |  |  |
| V.   | Kader : Mengelola Laporan Posyandu            | .7  |  |  |  |  |
| VI.  | Kader : Mencetak Data Laporan Posyandu        | .9  |  |  |  |  |
| VII. | Kader : Mengganti Profil                      | .9  |  |  |  |  |

# **DAFTAR ISI**

### PEMBAHASAN MODUL

### I. Pengantar Aplikasi

Sistem Informasi Posyandu untuk Desa Kemuning Lor, Kec. Arjasa, Kab. Jember ini dapat diakses pada alamat <u>http://posyandu-kelor.org/</u>, dimana pengguna sistem dibedakan menjadi 2 jenis yaitu **Administrator** (Bidan) dan **End User** (Kader Posyandu). Aplikasi ini berbasis website dan kompatible juga jika diakses melalui perangkat smartphone.

Kader posyandu yang berada di daerah Kemuning Lor dapat mendaftarkan diri sebagai pengguna aplikasi, selanjutnya data pendaftaran akan diverifikasi oleh admin aplikasi. Jika data pendaftaran sudah diverifikasi dan valid maka kader posyandu dapat melakukan pencatatan data pasien berupa ibu hamil dan bayi.

### II. Register Kader

Langkah-langkahnya :

- a) Buka web browser (chrome, mozilla, opera dll) melaui laptop atau smartphone
- b) Ketikkan alamat website : <u>posyandu-kelor.org</u> sehingga tampil seperti gambar berikut ini :

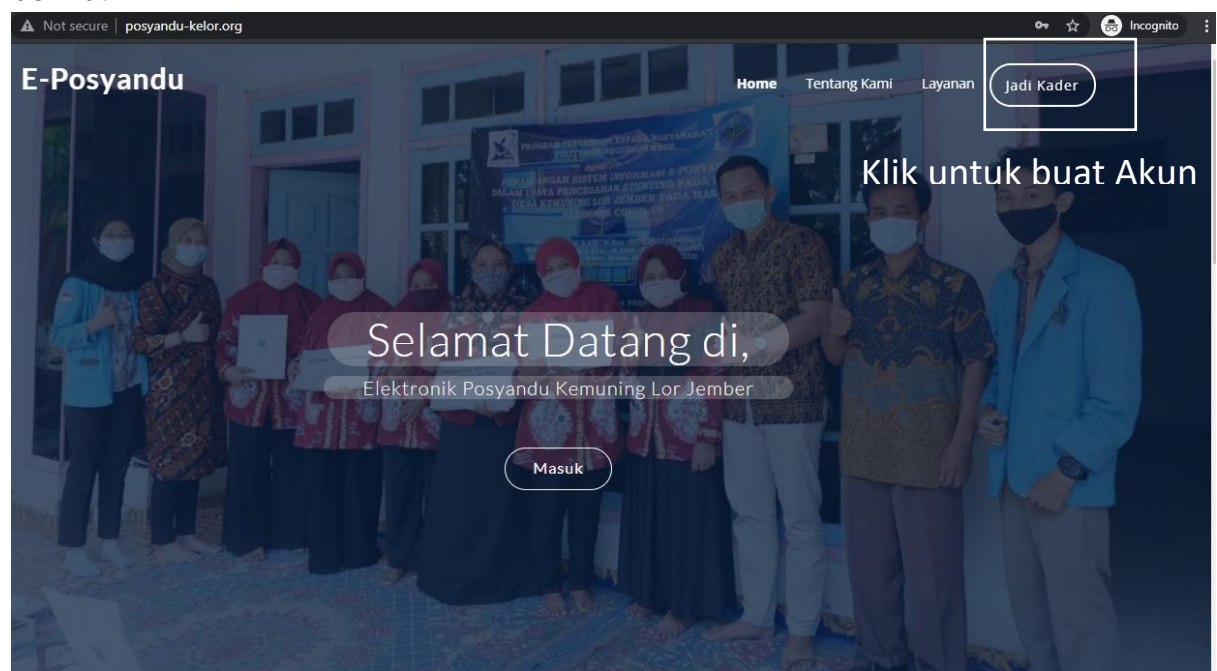

Gambar 1. Halaman Home E-Posyandu Kemuning Lor

c) Klik Tombol **Jadi Kader** seperti pada gambar 1 diatas, sehingga tampilannya sebagai berikut :

| Daftar Menjadi Kader Posyandu 🛛 🕺                 | Daftar Menjadi Kader Posyandu 🛛 🗙        |
|---------------------------------------------------|------------------------------------------|
|                                                   | Username                                 |
| Nama                                              | siska21 🗸                                |
| Siska 🗸                                           |                                          |
|                                                   | Password                                 |
| NIK                                               | ······ · · · · · · · · · · · · · · · ·   |
| 5205113193112870                                  |                                          |
|                                                   | Ulangi Password                          |
| Alamat Lengkap                                    | ✓                                        |
| Tawang Mangu Dam 3, Tegalgede, Sumbersari 🗸       | Ingat selalu username dan                |
| - Isi jika anda memiliki email dan namar telfan - | - nama posyandu wajib dipilih - password |
| - is no and menning ending dan nonio regon -      | Posyandu                                 |
| Email                                             | Posyandu Manggis 20 💉                    |
| siska@gmail.com                                   |                                          |
| No Telfon                                         | Klik "Registrasi"                        |
| 081907555111                                      | Kembali                                  |
| Klik "Selanjutnya"                                |                                          |
| Batal Selanjutnya                                 |                                          |

Gambar 2. Registrasi Jadi Kader Posyandu di E-Posyandu

Isilah data pada gambar 2 diatas dengan lengkap, jika sudah klik "Registrasi" dan berhasil maka akan muncul pesan sebagai berikut :

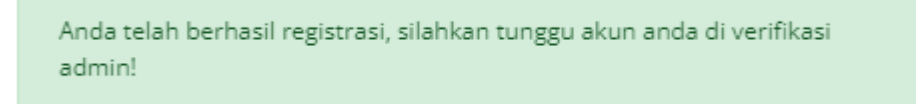

Gambar 3. Notifikasi Pendaftaran Jadi Kader

Selanjutnya, tinggal menunggu admin Eposyandu untuk memverifikasi dan mengaktifkan akun yang terdaftar. Pastikan untuk mengingat "username" dan "password" yang telah didaftarkan untuk keperluan login ke aplikasi.

#### III. Admin Verifikasi & Aktivasi Pendaftaran Kader

Langkah-langkahnya :

a) Login sebagai akun Admin pada web E-Posyandu : <u>posyandu-kelor.org</u> dengan username dan password yang telah diterima, seperti nampak pada gambar dibawah ini :

| Silahkan isi         | username dan pa   | assword!                |        | > |
|----------------------|-------------------|-------------------------|--------|---|
| Pastikan <b>user</b> | name dan password | <b>d</b> yang di isikan | benar. |   |
| Username             |                   |                         |        |   |
| admin                |                   |                         |        |   |
| Password             |                   |                         |        |   |
| ••••••               |                   |                         |        |   |
|                      |                   |                         |        |   |
|                      | Batal             |                         | Masuk  |   |

Gambar 4. Halaman Login

b) Jika berhasil Login, maka akan muncul tampilan sebagai berikut :

| ←                        | ← → C ▲ Not secure   posyandu-kelor.org/dashboard |             |                                            |                          |                 |          |              |  |  |  |
|--------------------------|---------------------------------------------------|-------------|--------------------------------------------|--------------------------|-----------------|----------|--------------|--|--|--|
| PC<br><sup>NS</sup><br>K |                                                   | Admin       |                                            |                          |                 |          |              |  |  |  |
| <b>^</b>                 | Dashboard<br>Kader Posyandu                       | ~           | Selamat Datang Admin,                      |                          |                 |          |              |  |  |  |
| ÷.                       | Pemeriksaan                                       | ~           | Di Sistem Informasi Posyandu Kemuning Lor. | 角 / Dashboard / Analisis |                 |          |              |  |  |  |
|                          | Master                                            | ~           | Overview                                   |                          |                 |          |              |  |  |  |
| ×                        | Standar Antropomet                                | ri ~        | Kader<br>7                                 | ÷                        | Ibu Hamil<br>30 | ŤŤ       | Balita<br>31 |  |  |  |
| ••                       | Data Akun Posyandu                                | 1           |                                            |                          |                 |          |              |  |  |  |
|                          | Laporan Posyandu                                  |             |                                            |                          | Overview D      | ashboard |              |  |  |  |
| ē                        | Cetak Laporan Posy                                | andu<br>Dat | tar Monu Anlikasi                          |                          |                 |          |              |  |  |  |
| ۵                        | Profile                                           | Du          |                                            |                          |                 |          |              |  |  |  |
|                          |                                                   |             | <b>Gambar 5.</b> Halama                    | an Dashboard             | Admin           |          |              |  |  |  |

c) Verifikasi dan Terima Pendaftaran Kader seperti berikut :

| _ | ←        |                      | ure   posy | andu-kelor.org/accep | it_kader       |            |           |                              |        |               |             | ਸ       | •••••••••••••••••••••••••••••••••••••• |
|---|----------|----------------------|------------|----------------------|----------------|------------|-----------|------------------------------|--------|---------------|-------------|---------|----------------------------------------|
|   | PO       |                      | ₹          | ९ Search now         |                |            |           |                              |        |               |             | Admin   | ~                                      |
|   | A        | Dashboard            |            | Torimo k             | (ada)          | No Telfon: | 081907    | 755111                       |        |               |             |         |                                        |
| 1 | 曲        | Kader Posyandu       | ^<br>2     | Sistem Infor         |                | Email:     | siska@    | gmail.com                    |        |               |             |         |                                        |
|   |          | • Data Kader         | <b>_</b>   | Show                 | ✓ entries      | Mendaftar: | 2021-07   | 7-09 06:37:39<br>Klik "Torim | a" iik | a data sos    | earch:      |         |                                        |
|   | <b>f</b> | Pemeriksaan          | ~          |                      |                |            |           |                              |        |               |             |         |                                        |
|   |          | Master               | ~          | No                   | Nama L         | Aksi: 4    |           | erima 📃 🗵 Hap                | pus    | Anakah anda i | ngin menami | hahkan? |                                        |
|   | ×        | Standar Antropometri | ~          | 0.3                  | O'alua         | 5005110    | 100110070 | Description Manageria 00     |        | Apakananaan   | ngin menum  | Ankan.  | ^                                      |
|   | ••       | Data Akun Posyandu   |            | Showing 1 to         | 1 of 1 entries | 5205113    | 193112870 | Posyandu Manggis 20          | Tawanç | Batal         |             | Ya      | >                                      |
|   |          | Laporan Posyandu     |            | ononing i to         |                |            |           |                              | -      |               | 5           |         | _                                      |
|   | ē        | Cetak Laporan Posyar | ndu        |                      |                |            |           |                              |        |               | ik "Ya"     | 1       |                                        |
|   | ۵        | Profile              |            |                      |                | Gamba      | IO. H     | alaman Ter                   | ima r  | Vanel         |             |         |                                        |

d) Selanjutnya data register kader berhasil ditambahkan. Untuk melihat data semua kader, dapat dilakukan dengan cara berikut :

| ← → C ▲ Not secure   posyand                                     | C A Not secure   posyandu-kelor.org/kader |                           |                    |                           |                                           |          |  |  |
|------------------------------------------------------------------|-------------------------------------------|---------------------------|--------------------|---------------------------|-------------------------------------------|----------|--|--|
|                                                                  | Search now                                |                           |                    |                           |                                           |          |  |  |
| Kader Posyandu V                                                 | Data Kade                                 | e <b>r</b><br>syandu Kemu | ning Lor. 🔺 / Posy | randu / Data Kader        |                                           | Tambah   |  |  |
| • Data Kader 2                                                   | Show 10                                   | v entries                 |                    |                           | Search:                                   |          |  |  |
| <ul> <li>♠ Pemeriksaan ✓</li> <li>✓ Master ✓</li> </ul>          | No 🍕                                      | Nama                      | No Telfon:         | 081907755111              | \$                                        | Username |  |  |
| 🞗 Standar Antropometri 🗸                                         | 1                                         | Andika Fir                | Email:             | siska@gmail.com           | Idonesia                                  | andika   |  |  |
| <ul> <li>Data Akun Posyandu</li> <li>Laporan Posyandu</li> </ul> | • 2                                       | Maya Wel                  | Tordofton          | 0001 00 00 10 10 40       |                                           | mayaweka |  |  |
| e Cetak Laporan Posyandu 3                                       | <b>9</b> 3                                | 2                         | Teruanar:          | Klik "Edit"               | iika dibutuhkan                           | fatur    |  |  |
| Profile                                                          | •                                         | Sarini                    | Aksi: 5            | Edit                      | Hapus                                     | sarini   |  |  |
|                                                                  | ) 5                                       | Aang                      |                    |                           |                                           | aang     |  |  |
|                                                                  | Klik                                      | Nahda, Mish               | untuk Edit         | 88789 Posyandu Manggis 20 | Tawang Mangu Dam 3                        | nahda024 |  |  |
|                                                                  | • 4                                       | Siska                     | 520511319311       | 2870 Posyandu Manggis 20  | Tawang Mangu Dam 3, Tegalgede, Sumbersari | siska21  |  |  |

Gambar 7. Data Kader Posyandu

## IV. Kader : Entry Data Ibu Hamil

Langkah-langkahnya :

a) Login menggunakan akun kader seperti contoh berikut :

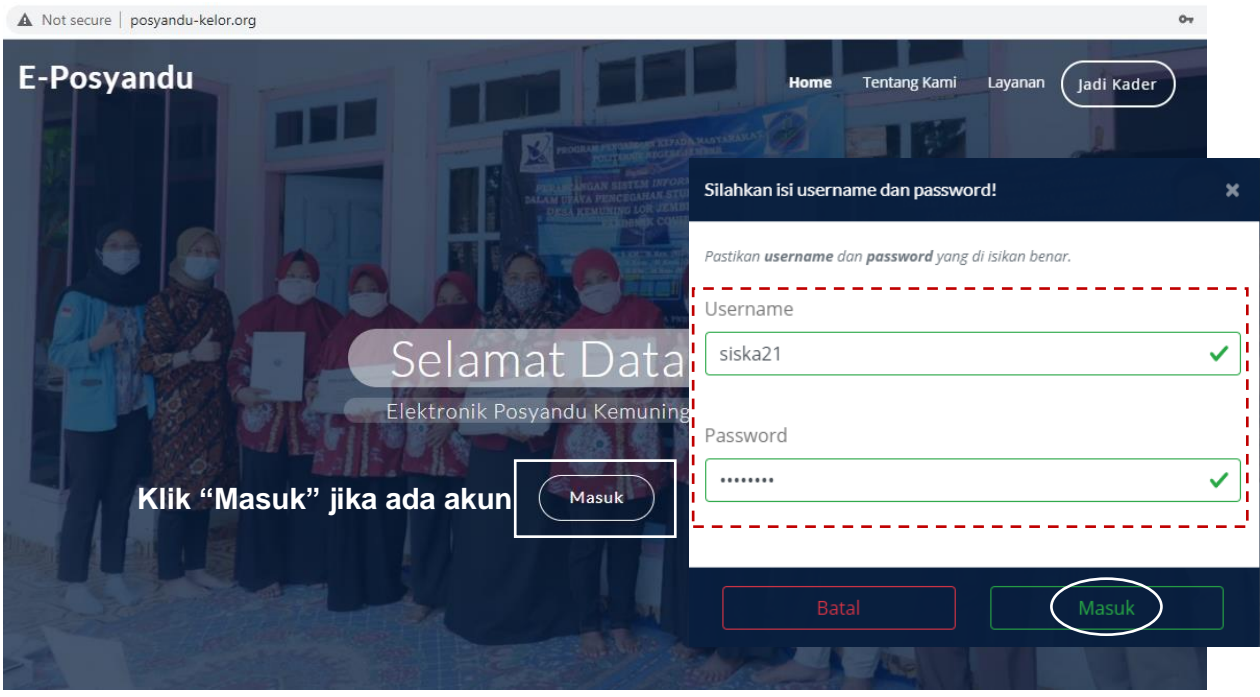

Gambar 8. Halaman Login Aplikasi

b) Jika berhasil login akan muncul halaman dashboard sebagai berikut :

| ← → C ▲ Not secure   posyandu-kelor.org/dashboard |                                                                     |   |     |      |  |  |  |  |
|---------------------------------------------------|---------------------------------------------------------------------|---|-----|------|--|--|--|--|
|                                                   | Q. Search now                                                       |   | Sis | ka 🗸 |  |  |  |  |
| ✿ Dashboard                                       | Salamat Datang Siaka                                                |   |     |      |  |  |  |  |
| 🔒 Pemeriksaan 🗸 🗸                                 | Di Sistem Informasi Posyandu Kemuning Lor. 🔒 / Dashboard / Analisis |   |     |      |  |  |  |  |
| 🛥 🛛 Data Akun Posyandu                            | Menampilkan ringkasan data ibu hamil dan balita pada                | _ |     |      |  |  |  |  |
| Laporan Posyandu                                  | overview kelompok posyandu                                          |   |     |      |  |  |  |  |
| Cetak Laporan Posyandu                            | ibu Hamil<br>1 Balita                                               |   |     |      |  |  |  |  |
|                                                   |                                                                     |   |     |      |  |  |  |  |

Gambar 9. Halaman Dashboard Kader

## c) Input Pemeriksaan Ibu Hamil

|   | ← → C ▲ Not secure   posy                                                              | andu-kelor.org/bumil                                                               | ☆ 🕺 🗄        |  |  |  |  |  |  |  |  |  |  |
|---|----------------------------------------------------------------------------------------|------------------------------------------------------------------------------------|--------------|--|--|--|--|--|--|--|--|--|--|
|   |                                                                                        | Q. Search now                                                                      |              |  |  |  |  |  |  |  |  |  |  |
| 1 | <ul> <li>★ Dashboard</li> <li>★ Pemeriksaan</li> <li>✓</li> <li>✓ Ibu Hamil</li> </ul> | Data Ibu Hamil<br>Sistem Informasi Posyandu Kemuning Lor. A / Dashboard / Analisis |              |  |  |  |  |  |  |  |  |  |  |
|   | • Bayi                                                                                 | Show 10 v entries Search:                                                          |              |  |  |  |  |  |  |  |  |  |  |
|   | Laporan Posyandu                                                                       | No 🕤 Nama Ibu dan Suami 🕤 Registrasi 🕤 Hasil Timbang 🕤 Ak                          | si 🗠         |  |  |  |  |  |  |  |  |  |  |
|   | <ul> <li>Cetak Laporan Posyandu</li> <li>Profile</li> </ul>                            | 1 Ibu Sumasia dan Bapak Hartoyi Registrasi Hasil Timbang                           | 3            |  |  |  |  |  |  |  |  |  |  |
|   | ¥ FIOIR                                                                                | Showing 1 to 1 of 1 entries Pre                                                    | vious 1 Next |  |  |  |  |  |  |  |  |  |  |

Gambar 10. Halaman Dashboard Kader

d) Isikan data yang diperlukan seperti contoh berikut ini :

| Nama Ibu *            | Umur Ibu*                               |                              | I            |                   |
|-----------------------|-----------------------------------------|------------------------------|--------------|-------------------|
| Ika                   | ✓ 36                                    |                              | -            |                   |
|                       |                                         | Hamil Ke-*                   | Lila *       | PMT Pemulihan     |
| Nama Suami *          | Posyandu *                              | 4                            | ✓ 26         | ✓ cm              |
| Lukman                | <ul> <li>Posyandu Manggis 20</li> </ul> | ~                            |              |                   |
|                       |                                         |                              |              |                   |
| KLP Dasa Wisma        |                                         |                              |              |                   |
|                       |                                         |                              |              |                   |
|                       |                                         |                              |              |                   |
| PENDAFTARAN IBU HAMIL | N                                       | l <mark>ote</mark> : Kolom d | lengan tanda | a "*" wajib diisi |
|                       |                                         |                              |              |                   |
| Tanggal Pendaftaran * | Umur Kelahiran *                        |                              |              |                   |
| 03-Aug-2021           | 🗂 🗸 🛛 8 🗸 Min                           | iggu                         |              |                   |
|                       |                                         |                              |              |                   |
|                       |                                         |                              |              |                   |
| Klik untuk isian b    | erikutnya                               |                              |              |                   |
|                       | ······································  |                              |              |                   |
| Coloristava           |                                         |                              |              |                   |
| Seranjutnya           |                                         |                              |              |                   |
|                       | Gambar 11. Isian                        | di Halaman 1                 |              |                   |

## Selanjutnya akan tampil halaman isian sebagai berikut :

| TABLET TAMBAH DARAH           | KAPSUL YODIUM |
|-------------------------------|---------------|
| PEMBERIAN TABLET TAMBAH DARAH |               |
| +                             |               |
| Note : Isi sesuai kebutuhan   |               |
| IMUNISASI TT                  |               |
| PEMBERIAN IMUNISASI TT        |               |
| +                             |               |
| Klik untuk melaniutka         | n             |

Gambar 12. Isian di Halaman 2

Kembali

Selanjutnya akan tampil halaman isian berikutnya seperti gambar berikut :

Selanjutnya

| HASIL PENIMBANGAN                      |                                                                                                    |      |
|----------------------------------------|----------------------------------------------------------------------------------------------------|------|
| BULAN                                  | Klik "Tambah Bulan" kemudian isi data sesuai kebu                                                                                                    | Itul |
|                                        | + Tambah Bulan                                                                                                    |      |
| 🖬 Bulan ke 1                           | Agustus BB 64 🗸 kg Tensi 100/70 🗸 mmHg 05-Aug-2021                                                                                                    | /    |
| 4                                      |                                                                                                    | •    |
|                                        |                                                                                                    |      |
| Tanggal Persalinan<br>ddyyyy           | Ditolong oleh                                                                                                    |      |
| Tanggal Persalinan<br>ddyyyy<br>Resiko | Ditolong oleh                                                                                                    |      |
| Tanggal Persalinan<br>ddyyyy<br>Resiko | Ditolong oleh       Image: Object of the second second |      |

Kemudian akan tampil gambar seperti berikut :

| Data Ibu Hamil                                   |                            | -        |               |  |
|--------------------------------------------------|----------------------------|----------|---------------|--|
| Sistem Informasi Posyandu Kemuning Lor.          | 🕈 / Ibu Hamil / Tambah Dai | а        |               |  |
|                                                  |                            |          |               |  |
| Note : diisi hanya k                             | etika ibu melah            | irkan    | DATA IBU      |  |
| Bayi Hidup                                       | Bayi Meninggal             |          | Ibu Meninggal |  |
| 🔵 < 2000 gr                                      | ddyyyy                     |          | ddуууу        |  |
| <ul> <li>2000-2500 gr</li> <li>normal</li> </ul> |                            |          | Keterangan    |  |
| ○ > 4000 gr                                      |                            |          |               |  |
|                                                  | Klik untuk                 | SIMPAN ( | data          |  |
| Kembali                                          | Tambahka                   | n        |               |  |

Gambar 14. Isian di Halaman 3

e) Jika sudah berhasil entry data, maka datanya bisa dilihat dengan cara sebagai berikut :

|                        | Q Search now            |                                   |                  |                 | Siska 🗸                              |
|------------------------|-------------------------|-----------------------------------|------------------|-----------------|--------------------------------------|
| ★ Dashboard            | Data Ibu Ha             | mil                               |                  |                 |                                      |
| Ibu Hamil              | Sistem Informasi Posyar | idu Kemuning Lor. 🔒 / Dashboard / | / Analisis       |                 | Tamban ibu Hamii                     |
| • Bayi                 | Show 10 ~               | entries                           |                  |                 | Search:                              |
| Laporan Posyandu       | No 🏷                    | Nama Ibu dan Suami                | n, Registrasi n, | Hasil Timbang 🕠 | Aksi 🖏                               |
| Cetak Laporan Posyandu | 1                       | Ibu Sumasia dan Bapak Hartoyi     | Registrasi       | Hasil Timbang   | <b></b>                              |
| Frome                  | 2                       | Ibu ika dan Bapak Lukman          | Registrasi       | Hasil Timbang   |                                      |
|                        | Showing 1 to 2 of 2     | entries                           | Ringkasan        | Data Pemeriksa  | aan 🤇 Previous 1 Next<br>Detail Data |

Gambar 15. Data Hasil Entry Pasien Ibu Hamil

#### V. Kader : Mengelola Laporan Posyandu

Langkah-langkahnya :

a. Login menggunakan akun kader, kemudian isikan data seperti gambar berikut ini :

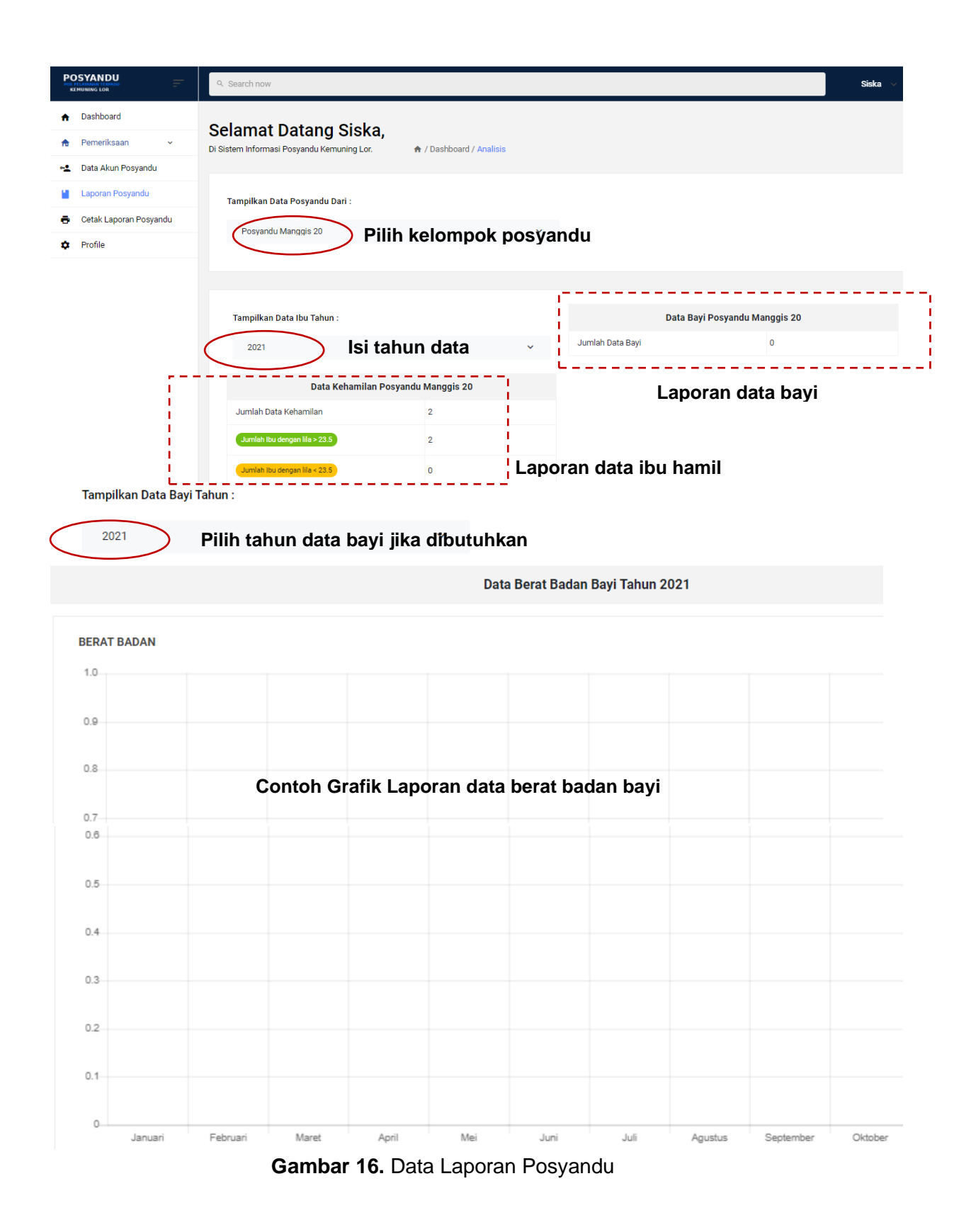

b. Selanjutnya, untuk melihat laporan ibu hamil pada tahun yang berbeda bisa dilakukan dengan cara yang sama seperti poin a) diatas

## VI. Kader : Mencetak Data Laporan Posyandu

Langkah-langkahnya :

- a) Login sebagai akun kader
- b) Lakukan seperti gambar berikut ini :

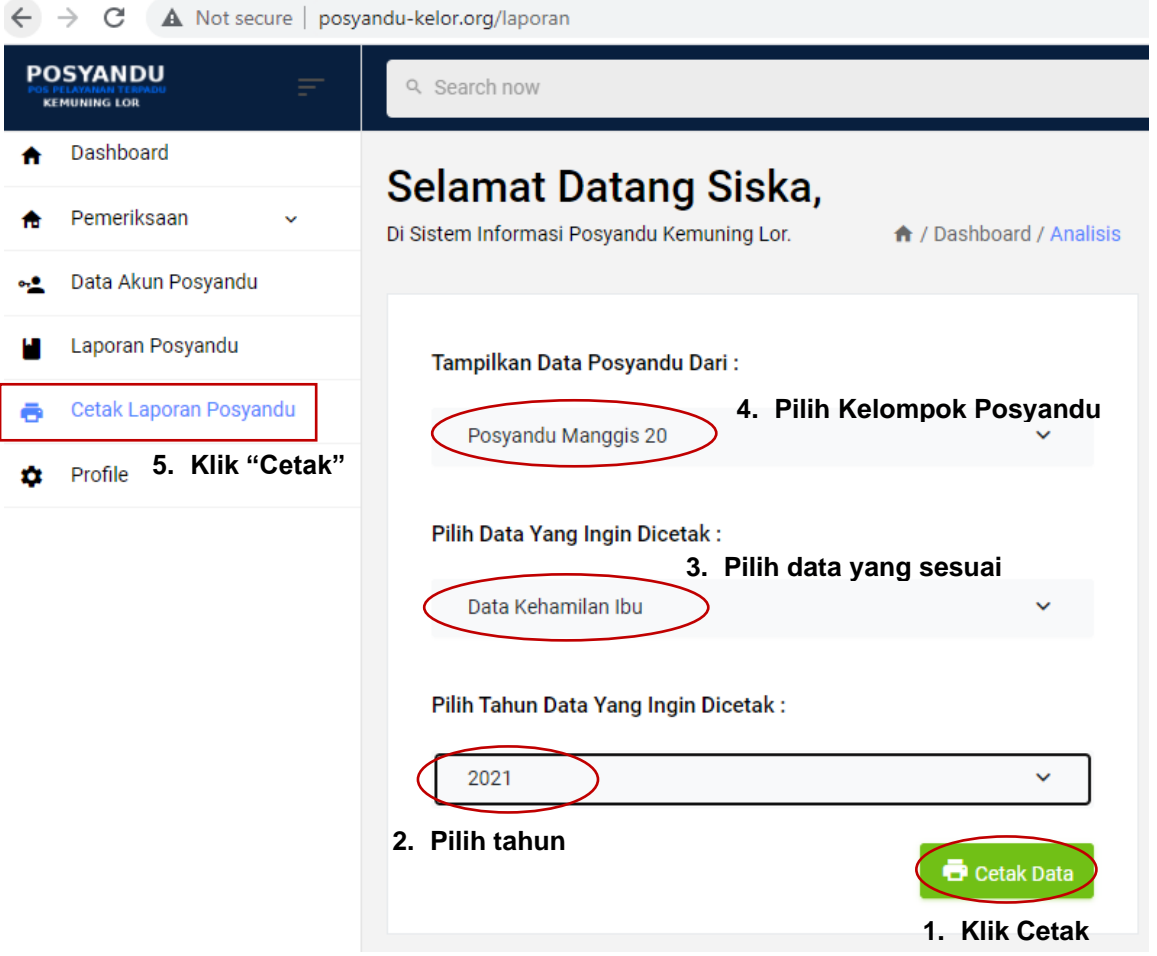

Gambar 17. Proses Cetak Laporan Posyandu

Jika berhasil, maka hasilnya sebagai berikut :

|    | FORMAT - 4 : REGISTER IBU HAMIL DI WILAYAH POSYANDU<br>Tahun 2021 |      |               |                |                   |              |           |                   |            |    |         |       |         |          |                         |       |     |      |      |         |              |                   |          |          |        |         |       |       |                    |                     |        |             |           |                  |            |    |    |
|----|-------------------------------------------------------------------|------|---------------|----------------|-------------------|--------------|-----------|-------------------|------------|----|---------|-------|---------|----------|-------------------------|-------|-----|------|------|---------|--------------|-------------------|----------|----------|--------|---------|-------|-------|--------------------|---------------------|--------|-------------|-----------|------------------|------------|----|----|
| Γ  | Nama                                                              |      | KLP           | Pend           | aftaran           |              |           | Tat<br>Tam<br>Dar | det<br>bah |    | munis   | asi T | r       |          |                         |       |     |      |      | н       | asil Pe<br>B | nimbangı<br>Julan | in       |          |        |         |       | Р     | ersalina<br>Ditolo | 1<br>ng oleh        |        |             | Ba        | ri               |            |    |    |
| No | Ibu dan<br>Suami                                                  | Umur | Dasa<br>Wisma | Tanggal        | Umur<br>Kelahiran | Hamil-<br>ke | Lila -    | 1 2               | 3          | 1  | 2 3 4 5 |       | Januari | Februari | Maret                   | April | Mei | Juni | Juli | Agustus | September    | Oktober           | November | Desember | Resiko | Tanggal | Nakes | Dukun | <<br>2000<br>gr    | 2000-<br>2500<br>gr | Normal | >4000<br>gr | Meninggal | Ibu<br>Meninggal | Keterangan |    |    |
| 1  | 2                                                                 | 3    | 4             | 5              | 6                 | 7            | 8         | 9 10              | 11         | 12 | 13 1    | 4 15  | 16      | 17       | 18                      | 19    | 20  | 21   | 22   | 23      | 24           | 25                | 26       | 27       | 28     | 29      | 30    | 31    | 32                 | 33                  | 34     | 35          | 36        | 37               | 38         | 39 | 40 |
| 1  | Ibu<br>Sumasia<br>dan<br>Hartoyi                                  | 23   |               | 2021-07-<br>29 | 2 mg              | 2            | 43<br>cm# |                   |            |    |         |       |         |          | 23 kg<br>22/2<br>mmHg   |       |     |      |      |         |              |                   |          |          |        |         |       |       |                    |                     |        |             |           |                  |            |    |    |
| 2  | Ibu Ika<br>dan<br>Lukman                                          | 36   |               | 2021-08-<br>03 | 8 mg              | 4            | 26<br>cm# |                   |            |    |         |       |         |          | 64 kg<br>100/70<br>mmHg |       |     |      |      |         |              |                   |          |          |        |         |       |       |                    |                     |        |             |           |                  |            |    |    |

Gambar 18. Hasil Laporan Posyandu (.pdf)

### VII. Kader : Mengganti Profil

Bertujuan untuk merubah profil kader seperti identitas pribadi dan akun kader. Adapun langkah-langkahnya sebagai berikut :

- a) Login sebagai akun kader
- b) Ikuti seperti gambar berikut ini :

| ← → C ▲ Not secure   posyan | du-kelor.org/profile                              | o+ @₂                                   |
|-----------------------------|---------------------------------------------------|-----------------------------------------|
|                             | ९. Search now                                     | SISAN                                   |
| Laporan Posyandu            | Nama *                                            | Username *                              |
| Cetak Laporan Posyandu      | Siska Puteri                                      | siska21                                 |
| 🌣 Profile                   | NIK*                                              | Password *                              |
|                             | 5205113193112870                                  | ······· ✓                               |
|                             | Alamat Lengkap *                                  | Ulangi Password *                       |
|                             | Tawang Mangu Dam 3, Tegalgede, Sumbersari         | ······ ·· ·· ·· ·· ·· ·· ·· ·· ·· ·· ·· |
|                             | - Isi jika anda memiliki email dan nomor telfon - | Simoan                                  |
|                             | Email                                             |                                         |
|                             | siska@gmail.com                                   | Klik Simpan                             |
|                             | No Telfon Note : Utamakan yang ada t              | anda "*"                                |
|                             | 081907755111                                      |                                         |

Gambar 19. Update Profil Kader

#### LAMPIRAN PENCIPTA

| No | Nama                         | Alamat                                                         |
|----|------------------------------|----------------------------------------------------------------|
| 1  | Muhammad Yunus S.Kom, M.Kom  | Dusun Duman, Desa Dumab Rt00Rw00, Duman, Lingsar, Lombok Barat |
| 2  | Atma Deharja, S.KM. M.Kes    | Kebonsari Village, Anturium No. 6 Rt2 Rw4, Kebonsari           |
| 3  | Maya Weka Santi, S.KM. M.Kes | Perumahan Bumi Asri Blok M-1 Rt2 Rw7, Desa Kaliombo            |
| 4  | Ervina Rachmawati, S.ST.MPH. | Dusun Krajan, Klalling Rt3 Rw1, Klaling, Jekulo                |

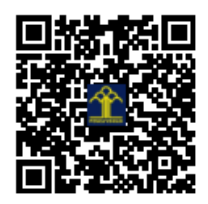